# <u>วิธีการเซ็คข้อมูลการรับเงินนักศึกษาจากระบบ AVS</u>

1. เข้า <u>http://www.education.mju.ac.th/finance/</u>

| Adm              | inistrator Login         |
|------------------|--------------------------|
| Please enter you | ur username and password |
| username         |                          |
| password         |                          |
|                  |                          |
|                  |                          |

- 2. ใส่ User : day / Password : 1234 แล้วกด Login
- 3. จะขึ้นหน้าจอนี้

| $\leftrightarrow$ $\rightarrow$ | C 🛦 ไม่ปละ        | )ดภัย ∣e | ducation.mju.ac.th/fin | ance/printReport | t.aspx     |
|---------------------------------|-------------------|----------|------------------------|------------------|------------|
| หน้าหลัก                        | รายงานการเงินปร   | ะจำภาค   | รายงานการเงินรายวัน    | เปลี่ยนรหัสผ่าน  | ออกจากระบบ |
| – 🕜 ระบุ                        | เงื่อนไขการออกราย | งาน(รายม | าาค)                   |                  |            |
|                                 | ปีการศึกษา        | 2553 🗸   | ]                      |                  |            |
|                                 | ภาคการศึกษา       | 1 🖌      |                        |                  |            |
|                                 | วิทยาเขต          | เชียงใหว | i 🕶                    |                  |            |
|                                 | คณะ               | ผลิตกระ  | รมการเกษตร             | ~                | ]          |
|                                 | ระดับ             | ปริญญา   | เตรี 💙                 |                  |            |
|                                 |                   | ดูรายงา  | u                      |                  |            |
|                                 |                   |          |                        |                  |            |

ให้เลือกเมนู "รายงานการเงินรายวัน" และทำการเลือก เมนู "รายงานการเงิน (ตามเลขที่ใบเสร็จ)

| C A ไม่ปลอดภัย   education.               | mju.ac.th/finance/printReport.aspx        |
|-------------------------------------------|-------------------------------------------|
| หน้าหลัก รายงานการเงินประจำภาค รายงานก    | ารเงินรายวัน 🗸 เปลี่ยนรหัสผ่าน ออกจากระบบ |
| 🚽 📵 ระบุเงื่อนไขการออกรายงาน(รายม รายงานก | ารเงิน(ตามคณะ)                            |
| ปีการศึกษา 2553 ✔ รายงานก                 | การเงิน(ดามเลขที่ใบเสร็จ)                 |
| ภาคการศึกษา 🛛 🗸                           |                                           |
| วิทยาเขต เชียงใหม่ 🗙                      |                                           |
| คณะ ผลิตกรรมการเกษต                       | คร 🗸                                      |
| ระดับ ปริญญาตรี 💙                         |                                           |
| ดูรายงาน                                  |                                           |
|                                           |                                           |

5. ระบุช่วงวันที่ ที่ต้องการดูข้อมูล แล้วกดปุ่ม "ดูรายงาน"

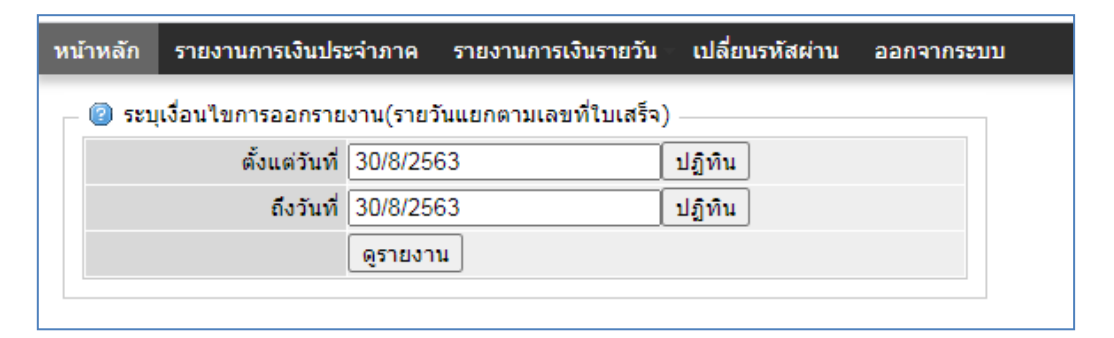

6. ระบบจะขึ้นหน้าจอสรุปใบเสร็จรับเงินของนักศึกษาแต่ละคนขึ้นมา

| หน้าหลัก | รายงานก       | าารเงินประ   | ะจำภาค     | รายงานการเงิน | รายวัน   | เปลี่ยนรหัสผ่ | าน ออกจากระบบ | I         |                |       |
|----------|---------------|--------------|------------|---------------|----------|---------------|---------------|-----------|----------------|-------|
| - 💿 ระ   | ะบุเงื่อนไขกา | เรออกราย     | งาน(รายวัน | แแยกตามเลขที่ | ใบเสร็จ) | )             |               |           |                |       |
|          | ด้            | ึ่งแต่วันที่ | 01/07/25   | 63            |          | ปฏิทิน        |               |           |                |       |
|          |               | ถึงวันที่    | 31/07/25   | 63            |          | ปฏิทิน        |               |           |                |       |
|          |               |              | ดูรายงาน   |               |          |               |               |           |                |       |
|          |               |              |            |               |          |               |               |           |                |       |
|          |               |              |            |               |          |               |               |           |                |       |
| VOUC     |               |              |            |               |          |               |               |           |                |       |
| 22/07/   | 2563          | B1 2563      | 9-1/3      | 2563-1        | V        |               | 6204102308    | นันธิกา   | วันยา          | 8000  |
| 02/07/   | 2563          | B2 2563      | -4/85      | 2563-1        | Ρ        |               | 6305405008    | รังสรรค์  | จอมนวล         | 29050 |
| 02/07/   | 2563          | B2 2563      | -4/86      | 2563-1        | Ρ        |               | 6101122045    | มานะชัย   | เนื้ออ่อน      | 1200  |
| 02/07/   | 2563          | B2 2563      | -4/87      | 2563-1        | Ρ        |               | 6101122067    | อลงกรณ์   | แซ่ตั้ง        | 1200  |
| 02/07/   | 2563          | B2 2563      | -4/88      | 2563-1        | Р        |               | 6101122051    | วาทิน     | คันธี          | 1200  |
| 02/07/   | 2563          | B2 2563      | 8-4/89     | 2563-1        | Ρ        |               | 6101122065    | หนึ่งสยาม | ดาเมืองมูล     | 1200  |
| 02/07/   | 2563          | B2 2563      | -4/90      | 2562-1        | Ρ        |               | 6101222028    | รัตนาพร   | บัวเบิก        | 14750 |
| 02/07/   | 2563          | B2 2563      | -4/91      | 2562-3        | Ρ        |               | 6101222028    | รัตนาพร   | บัวเบิก        | 5700  |
| 02/07/   | 2563          | B2 2563      | -4/92      | 2562-2        | Ρ        |               | 6101222028    | รัตนาพร   | บัวเบิก        | 9550  |
| 08/07/   | 2563          | B2 2563      | -4/93      | 2563-1        | Ρ        |               | 6215123325    | ปัณฑรีย์  | ปั่นกระโทก     | 8400  |
| 09/07/   | 2563          | B2 2563      | -4/94      | 2562-1        | Р        |               | 6222101001    | กิตติคุณ  | งอกขึ้น        | 250   |
| 09/07/   | 2563          | B2 2563      | -4/95      | 2562-2        | Ρ        |               | 6222101001    | กิตติคุณ  | งอกขึ้น        | 11550 |
| 10/07/   | 2563          | B2 2563      | -4/96      | 2563-1        | Р        |               | 6118102352    | พศิน      | วงษ์ดีศรีโยธิน | 8400  |

7. หากต้องการดูรายละเอียดของใบเสร็จรับเงินแต่ละใบ ให้ทำการกดปุ่ม<u>ตัวเลขสีฟ้าที่อยู่ด้านล่างสุด</u>

| 31/07/2563 | R6 2563-26/38 | 2563-1 | Ρ | 6115123379 | ศตวรรษ     | เสาศิริ        | 8100          |
|------------|---------------|--------|---|------------|------------|----------------|---------------|
| 31/07/2563 | R6 2563-26/39 | 2563-1 | Ρ | 6119101010 | พุทธิฉัตร  | วงศ์ตาผา       | 1200          |
| 31/07/2563 | R6 2563-26/40 | 2563-1 | Ρ | 6110101001 | กนกพร      | เกียรดิธีรโชดี | 1200          |
| 31/07/2563 | R6 2563-26/41 | 2563-1 | Ρ | 6104302003 | เพ็ญนภา    | ดาคำ           | 8400          |
| 31/07/2563 | R6 2563-26/42 | 2563-1 | Ρ | 6219102503 | ชนิกานต์   | เงินเลิศสกุล   | 8400          |
| 31/07/2563 | R6 2563-26/43 | 2563-1 | V | 6104105304 | จันทร์จิรา | ขัติรัตน์      | 1200          |
| 31/07/2563 | R6 2563-26/44 | 2563-1 | Ρ | 6104105304 | จันทร์จิรา | ขัติรัตน์      | 1200          |
| 31/07/2563 | R6 2563-26/45 | 2563-1 | Ρ | 6214101340 | ปริญญา     | ชุ่มเรือน      | 200           |
|            |               |        |   |            |            |                | 67,346,784.99 |
|            |               |        |   |            |            |                |               |

#### 8. ระบบจะขึ้นรายละเอียดค่าต่างๆ ของนักศึกษา

| KPORT TO EX | CEL              |            |               |       |                                                                                       |             |                                      |             |                   |            |                          |                                        |
|-------------|------------------|------------|---------------|-------|---------------------------------------------------------------------------------------|-------------|--------------------------------------|-------------|-------------------|------------|--------------------------|----------------------------------------|
| VOUCHERDA   | E VNUMBER        | R ACADYEAR | VOUCHERSTATUS | FEEID | FEEIDNAME                                                                             | STUDENTCODE | FNAME                                | DESCRIPTION | LEVELNAME         | CAMPUSNAME | FACULTYNAME              | PROGRAMCODE                            |
| 02/07/2563  | B2 2563-<br>4/85 | 2563-1     | Ρ             | 2140  | ส่วนลดค่าธรรมเนียม<br>ประเภทเหมาจ่าย<br>1/2563 สำหรับ<br>นักศึกษาระดับ<br>บัณฑิตศึกษา | 6305405008  | ว่าที่ร้อยตรี<br>รังสรรค์ จอม<br>นวล |             | ปริญญาโท<br>สมทบ  | เขียงใหม่  | วิทยาลัยบริหาร<br>ศาสตร์ | การบริหารสาธารณะ                       |
| 02/07/2563  | B2 2563-<br>4/85 | 2563-1     | Ρ             | 2121  | ด่าธรรมเนียมการ<br>ศึกษา เหมาจ่าย                                                     | 6305405008  | ว่าที่ร้อยตรี<br>รังสรรค์ จอม<br>นวล |             | ปริญญาโท<br>สมทบ  | เชียงใหม่  | วิทยาลัยบริหาร<br>ศาสตร์ | การบริหารสาธารณะ                       |
| 02/07/2563  | B2 2563-<br>4/85 | 2563-1     | Ρ             | 2805  | ค่าธรรมเนียมการใช้<br>ระบบการเขียน<br>วิทยานิพนซ์<br>อิเล็กทรอนิกส์                   | 6305405008  | ว่าที่ร้อยดรี<br>รังสรรค์ จอม<br>นวล |             | ปริญญาโท<br>สมทบ  | เชียงใหม่  | วิทยาลัยบริหาร<br>ศาสตร์ | การบริหารสาธารณะ                       |
| 02/07/2563  | B2 2563-<br>4/86 | 2563-1     | Ρ             | 1801  | ค่าลงทะเบียนรักษา<br>สภาพ                                                             | 6101122045  | นายมานะชัย<br>เนื้ออ่อน              |             | ปริญญาตรี<br>ปกติ | เชียงใหม่  | ผลิดกรรมการเกษตร         | การพัฒนาส่งเสริมแล<br>นิเทศศาสตร์เกษตร |
| 02/07/2563  | B2 2563-<br>4/86 | 2563-1     | Ρ             | 2900  | ค่าเบี้ยประกัน<br>อุบัติเหตุ                                                          | 6101122045  | นายมานะชัย<br>เนื้ออ่อน              |             | ปริญญาตรี<br>ปกติ | เชียงใหม่  | ผลิดกรรมการเกษตร         | การพัฒนาส่งเสริมแล<br>นิเทศศาสตร์เกษตร |
| 02/07/2563  | B2 2563-<br>4/87 | 2563-1     | Ρ             | 2900  | ด่าเบี้ยประกัน<br>อุบัติเหตุ                                                          | 6101122067  | นายอลงกรณ์<br>แช่ตั้ง                |             | ปริญญาตรี<br>ปกติ | เชียงใหม่  | ผลิดกรรมการเกษตร         | การพัฒนาส่งเสริมแล<br>นิเทศศาสตร์เกษตร |
| 02/07/2563  | B2 2563-<br>4/87 | 2563-1     | Ρ             | 1801  | ค่าลงทะเบียนรักษา<br>สภาพ                                                             | 6101122067  | นายอลงกรณ์<br>แซ่ตั้ง                |             | ปริญญาตรี<br>ปกติ | เชียงใหม่  | ผลิดกรรมการเกษตร         | การพัฒนาส่งเสริมแล<br>นิเทศศาสตร์เกษตร |
| )2/07/2563  | B2 2563-<br>4/88 | 2563-1     | Ρ             | 1801  | ค่าลงทะเบียนรักษา<br>สภาพ                                                             | 6101122051  | นายวาทิน ดันธี                       |             | ปริญญาตรี<br>ปกติ | เชียงใหม่  | ผลิตกรรมการเกษตร         | การพัฒนาส่งเสริมแล<br>นิเทศศาสตร์เกษตร |
| )2/07/2563  | B2 2563-<br>4/88 | 2563-1     | Ρ             | 2900  | ค่าเบี้ยประกัน<br>อุบัติเหตุ                                                          | 6101122051  | นายวาทิน ดันธี                       |             | ปริญญาตรี<br>ปกติ | เชียงใหม่  | ผลิตกรรมการเกษตร         | การพัฒนาส่งเสริมแล<br>นิเทศศาสตร์เกษตร |
| 2/07/2563   | B2 2563-<br>4/89 | 2563-1     | Ρ             | 1801  | ค่าลงทะเบียนรักษา<br>สภาพ                                                             | 6101122065  | นายหนึ่งสยาม<br>ตาเมืองมูล           |             | ปริญญาตรี<br>ปกติ | เชียงใหม่  | ผลิตกรรมการเกษตร         | การพัฒนาส่งเสริมแล<br>นิเทศศาสตร์เกษตร |
| 2/07/2563   | B2 2563-<br>4/89 | 2563-1     | Ρ             | 2900  | ด่าเบี้ยประกัน<br>อุบัติเหตุ                                                          | 6101122065  | นายหนึ่งสยาม<br>ตาเมืองมูล           |             | ปริญญาตรี<br>ปกติ | เชียงใหม่  | ผลิตกรรมการเกษตร         | การพัฒนาส่งเสริมแล<br>นิเทศศาสตร์เกษตร |
| 2/07/2563   | B2 2563-         | 2562-1     | Р             | 2100  | ค่าบำรุง                                                                              | 6101222028  | นางสาวรัตนาพร                        |             | ปริญญาตรี         | เชียงใหม่  | ผลิตกรรมการเกษตร         | การพัฒนาส่งเสริมแล                     |

9. ให้ทำการ export ข้อมูล เป็น excel และนำไปใช้ต่อได้

#### <u>หมายเหตุ</u>

ให้สังเกตในช่อง voucher status หากมี<u>สถานะเป็นตัว V (ยกเลิก)</u> ให้ทำการดึงข้อมูลออกก่อนนำข้อมูลไปใช้

กรณี <u>ใบเสร็จรับเงินที่ขึ้นต้นด้วย SV</u> ให้ทำการดึงข้อมูลออกก่อนนำไปใช้ เนื่องจากเป็นใบเสร็จที่ออกโดย ไม่ได้รับตัวเงินจริง (ทุนเรียนฟรี) ซึ่งข้อมูลดังกล่าวจะไม่นำไปจัดสรร

### <u>สำหรับค่าหน่วยกิตให้ดึงรายการดังนี้</u>

1. เลือกเมนู "รายงานการเงินรายวัน" และทำการเลือก เมนู "รายงานการเงิน(ตามคณะ)"

| ←      →      C     ▲ ไม่ปลอดภัย | ย education.mju.ac.th/finance/printReport.aspx       |
|----------------------------------|------------------------------------------------------|
| หน้าหลัก รายงานการเงินประจำม     | กาด รายงานการเงินรายวัน 🕶 เปลี่ยนรหัสผ่าน ออกจากระบบ |
| – 💿 ระบุเงื่อนไขการออกรายงาน     | (รายง รายงานการเงิน(ตามคณะ)                          |
| ปีการศึกษา 25                    | 53 🗸 รายงานการเงิน(ตามเลขที่ใบเสร็จ)                 |
| ภาคการศึกษา 1                    | ▼                                                    |
| วิทยาเขต เชีย                    | ยงใหม่ 🗙                                             |
| คณะ ผล่                          | ลิตกรรมการเกษตร 🗸                                    |
| ระดับ ปริ                        | ริญญาตรี 💙                                           |
| ଜ୍ୟ                              | รายงาน                                               |
|                                  |                                                      |

2. ระบุช่วงวันที่ที่ต้องการ แล้วกดปุ่ม "ดูรายงาน"

| หน้าหลัก           | รายงานการเงินปร     | ะจำภาค    | รายงานการเงินรายวัน | เปลี่ยนรหัสผ่าน | ออกจากระบบ |
|--------------------|---------------------|-----------|---------------------|-----------------|------------|
| - 😰 ระเ            | บุเงื่อนไขการออกราย | งาน(รายว่ | วันแยกคณะ)          |                 |            |
|                    | ตั้งแต่วันที่       | 01/07/2   | 563                 | ปฏิทิน          |            |
|                    | ถึงวันที่           | 03/07/2   | 563                 | ปฏิทิน          |            |
|                    |                     | ดูรายงา   | u                   |                 |            |
|                    |                     |           |                     |                 |            |
| <b>ใ</b> ม่มีข้อมู | ุเล                 |           |                     |                 |            |
|                    |                     |           |                     |                 |            |

 ระบบจะขึ้นหน้าจอแยกแต่ละคณะให้ ให้ทำการกดเลือก<u>ตัวเลขสีฟ้าด้านล่างสุด</u> เพื่อให้ระบบดึงรายละเอียดของ แต่ละวิชาและเจ้าของรายวิชา

| หน้าหลัก รายงานการเงินปร    | ะจำภาค     | รายงานการเงินราย | ขวัน เปลี่ยนรหัส | เผ่าน ออกจากระบบ |
|-----------------------------|------------|------------------|------------------|------------------|
| – 💿 ระบุเงื่อนไขการออกราย   | ยงาน(รายวั | ันแยกคณะ)        |                  |                  |
| ตั้งแต่วันที่               | 01/07/2    | 563              | ปฏิทิน           |                  |
| ถึงวันที่                   | 01/07/2    | 563              | ปฏิทิน           |                  |
|                             | ดูรายงาา   | u                |                  |                  |
|                             |            |                  |                  |                  |
| คณะ                         |            |                  | ปีการศกษา        | รวม              |
| ผลิตกรรมการเกษตร            |            |                  | 2562-1           | 8250             |
| ผลิตกรรมการเกษตร            |            |                  | 2563-1           | 213600           |
| วิทยาศาสตร์                 |            |                  | 2563-1           | 89400            |
| วิทยาลัยบริหารศาสตร์        |            |                  | 2563-1           | 200250           |
| บริหารธุรกิจ                |            |                  | 2563-1           | 237400           |
| มหาวิทยาลัยแม่โจ้ - แพร่ เจ | ลิมพระเกีย | เรติ             | 2563-1           | 35400            |
| พัฒนาการท่องเที่ยว          |            |                  | 2563-1           | 109650           |
| เทคโนโลยีการประมงและทร้     | ัพยากรทาง  | งน้ำ             | 2563-1           | 22700            |
| เศรษฐศาสตร์                 |            |                  | 2563-1           | 22700            |
| วิทยาลัยพลังงานทดแทน        |            |                  | 2563-1           | 24050            |
| สัดวศาสตร์และเทคโนโลยี      |            |                  | 2563-1           | 45400            |
|                             |            |                  |                  | 1008800          |

| 4. | ระบบจะขึ้นหน้าจอที่แสดงแค่รหัสของค่าต่างๆให้ | ให้ดูช่องที่เป็นรหัส | 1500 | และให้ไปกดตร | อง <u>ตัวเลขสีฟ้า</u> | <u>าด้าน</u> |
|----|----------------------------------------------|----------------------|------|--------------|-----------------------|--------------|
|    | <u>ล่างสุดของตาราง</u>                       |                      |      |              |                       |              |

| หม้าหลัก  | รายงามการเงิ      | แประจำค               | 120 528/221      | การเงินรายวัน เปลี              | ขมรงไสผ่วน ออกอากระบบ               |       |      |      |      |      |      |      |      |      |      |      |      |      |      | เป็งไป | นระบบ | : ເອສາ | ผิวผ่อง |
|-----------|-------------------|-----------------------|------------------|---------------------------------|-------------------------------------|-------|------|------|------|------|------|------|------|------|------|------|------|------|------|--------|-------|--------|---------|
| สรุปค่าใช | ช้จ่าย ประจำวัน   | ที่ <mark>01/0</mark> | 7/2563 - 01      | /07/2563                        |                                     |       |      |      |      |      |      |      |      |      |      |      |      |      |      |        |       |        |         |
| วิทยาเขต  | า ระดับ           | สถานะ                 | รหัส<br>นักศึกษา | ชื่อ-นามสกุล                    | สาขา                                | ยอด   | 1150 | 1500 | 1801 | 2100 | 2121 | 2140 | 2141 | 2200 | 2805 | 2900 | 3100 | 3104 | 3105 | 3226   | 3254  | 3910   | 3926    |
| เชียงใหม่ | ปริญญาตรี<br>ปกติ | 40                    | 5801102403       | พิมวิภา สีค่า                   | พืชสวน (พืชผัก)                     | 8250  | 1000 | 400  | 0    | 2500 | 0    | 0    | 0    | 0    | 0    | 200  | 3000 | 0    | 1150 | 0      | 0     | 0      | 0       |
| เชียงใหม่ | ปริญญาโท<br>ปกติ  | 10                    | 6301302006       | วิกรม ລັฏฐิรัญ                  | พืชสวน                              | 14400 | 0    | 4300 | 0    | 3200 | 0    | 0    | 0    | 500  | 1200 | 200  | 5000 | 0    | 0    | 0      | 0     | 0      | 0       |
| เชียงใหม่ | ปริญญาโท<br>ปกติ  | 10                    | 6301302008       | อภิชาติ เจริญเปรม<br>ปรีดิ์     | พืชสวน                              | 17400 | 0    | 7300 | 0    | 3200 | 0    | 0    | 0    | 500  | 1200 | 200  | 5000 | 0    | 0    | 0      | 0     | 0      | 0       |
| เชียงใหม่ | ปริญญาโท<br>ปกติ  | 10                    | 6301313001       | สุกัญญา <mark>ศรี</mark> บัวขาว | ปฐพีศาสตร์                          | 17600 | 0    | 7500 | 0    | 3200 | 0    | 0    | 0    | 500  | 1200 | 200  | 0    | 0    | 0    | 5000   | 0     | 0      | 0       |
| เชียงใหม่ | ปริญญาโท<br>ปกติ  | 10                    | 6301333005       | ณรงค์ฤทธิ์ วงษ์แย้ม             | ส่งเสริมการเกษตรและการพัฒนา<br>ชนบท | 17200 | 0    | 7100 | 0    | 3200 | 0    | 0    | 0    | 500  | 1200 | 200  | 5000 | 0    | 0    | 0      | 0     | 0      | 0       |
|           |                   |                       |                  |                                 |                                     |       |      |      |      |      |      |      |      |      |      |      |      |      |      |        |       |        |         |
| P P       | unw               |                       |                  | (LVIS                           |                                     |       |      |      |      |      |      |      |      |      |      |      |      |      |      |        |       |        | _       |

| เชียงใหม่ | ปริญญาโท<br>ปกติ  | 10 | 6309302005 | สุวิภา ปัญวงค์ษา        | พัฒนาการท่องเที่ยว                     | 36550   | 0    | 0      | 0 | 0     | 0      | -2150  | 37500  | 0     | 1200  | 0    | 0     | 0     | 0    | 0    | 0     | 0     | 0     |
|-----------|-------------------|----|------------|-------------------------|----------------------------------------|---------|------|--------|---|-------|--------|--------|--------|-------|-------|------|-------|-------|------|------|-------|-------|-------|
| เชียงใหม่ | ปริญญาเอก<br>ปกติ | 10 | 6310501001 | ศศิวรุณ นวกวงษ์         | เทคโนโลยีการประมงและ<br>ทรัพยากรทางน้ำ | 22700   | 0    | 7600   | 0 | 3200  | 0      | 0      | 0      | 500   | 1200  | 200  | 0     | 0     | 0    | 0    | 10000 | 0     | 0     |
| เชียงใหม่ | ปริญญาโท<br>ปกติ  | 10 | 6312304002 | นภัสวรรณ กันศิริ        | เศรษฐศาสตร์ประยุกต์                    | 10500   | 0    | 5400   | 0 | 3200  | 0      | 0      | 0      | 500   | 1200  | 200  | 0     | 0     | 0    | 0    | 0     | 0     | 0     |
| เชียงใหม่ | ปริญญาโท<br>ปกติ  | 10 | 6312304008 | ดะวัน กลั่นเรื่องแสง    | เศรษฐศาสตร์ประยุกต์                    | 12200   | 0    | 7100   | 0 | 3200  | 0      | 0      | 0      | 500   | 1200  | 200  | 0     | 0     | 0    | 0    | 0     | 0     | 0     |
| เชียงใหม่ | ปริญญาโท<br>ปกดิ  | 10 | 6315301016 | ชัยกรณ์ วงค์ชมภู        | วิศวกรรมพลังงานทดแทน                   | 24050   | 0    | 0      | 0 | 0     | 0      | -2150  | 25000  | 0     | 1200  | 0    | 0     | 0     | 0    | 0    | 0     | 0     | 0     |
| เชียงใหม่ | ปริญญาเอก<br>ปกติ | 10 | 6322501001 | ชุติกาญจน์ ศร<br>ทองแดง | สัดวศาสตร์                             | 27900   | 0    | 17800  | 0 | 3200  | 0      | 0      | 0      | 500   | 1200  | 200  | 0     | 0     | 0    | 0    | 0     | 5000  | 0     |
| เชียงใหม่ | ปริญญาเอก<br>ปกติ | 10 | 6322501002 | พัชรี สมรักษ์           | สัดวศาสตร์                             | 17500   | 0    | 7400   | 0 | 3200  | 0      | 0      | 0      | 500   | 1200  | 200  | 0     | 0     | 0    | 0    | 0     | 5000  | 0     |
|           |                   |    |            |                         |                                        | 1008800 | 1000 | 210400 | 0 | 72900 | 120000 | -36550 | 467500 | 11000 | 46800 | 4600 | 48000 | 25000 | 1150 | 5000 | 10000 | 10000 | 12000 |

## 5. ระบบจะโชว์รายละเอียดรายวิชา เจ้าของรายวิชา ของแต่ละคณะให้

| รายงานการเงิน คำลงทะเบียนริชาเรียน ระหว่างวันที่ <b>01/07/2563 - 01/07/2563</b> [Export To Excel] |                                                                                                    |                                          |                                                                                                    |                                                                                                    |                                                                                                    |                                                                                                    |                                                                                                    |                                                                                                    |                                                                                                    |                                                                                                    |
|---------------------------------------------------------------------------------------------------|----------------------------------------------------------------------------------------------------|------------------------------------------|----------------------------------------------------------------------------------------------------|----------------------------------------------------------------------------------------------------|----------------------------------------------------------------------------------------------------|----------------------------------------------------------------------------------------------------|----------------------------------------------------------------------------------------------------|----------------------------------------------------------------------------------------------------|----------------------------------------------------------------------------------------------------|----------------------------------------------------------------------------------------------------|
| วันที่ใบ<br>เสร็จ                                                                                 | ปีการ<br>ศึกษา                                                                                                    | ชื่อวิชา                                 | เจ้าของวิชา                                                                                                    | รหัส<br>นักศึกษา                                                                                                    | ชื่อ-นามสกุล                                                                                                    | ระดับ                                                                                                    | วิทยาเขต                                                                                                    | คณะ                                                                                                    | สาขา                                                                                                    | ยอด                                                                                                    |
| 01/07/2563                                                                                        | 2563-1                                                                                                    | พส521 การปรับปรุงพันธุ์พืชสวนขั้นสูง 1   | ผลิตกรรมการเกษตร                                                                                                    | 6301302008                                                                                                    | อภิชาติ เจริญ<br>เปรมปรีดิ์                                                                                                    | ปริญญาโท<br>ปกดิ                                                                                                    | เชียงใหม่                                                                                                    | ผลิตกรรมการเกษตร                                                                                                    | พืชสวน                                                                                                    | 1700                                                                                                    |
| 01/07/2563                                                                                        | 2563-1                                                                                                    | พส521 การปรับปรุงพันธุ์พืชสวนขั้นสูง 1   | ผลิตกรรมการเกษตร                                                                                                    | 6301302006                                                                                                    | ວີກรม ລັງງຼຣີรັญ                                                                                                    | ปริญญาโท<br>ปกดิ                                                                                                    | เชียงใหม่                                                                                                    | ผลิตกรรมการเกษตร                                                                                                    | พืชสวน                                                                                                    | 1700                                                                                                    |
| 01/07/2563                                                                                        | 2563-1                                                                                                    | พส533 สรีรวิทยาขั้นสูงของพืชสวน          | ผลิตกรรมการเกษตร                                                                                                    | 6301302008                                                                                                    | อภิชาติ เจริญ<br>เปรมปรีดิ์                                                                                                    | ปริญญาโท<br>ปกดิ                                                                                                    | เชียงใหม่                                                                                                    | ผลิตกรรมการเกษตร                                                                                                    | พืชสวน                                                                                                    | 1700                                                                                                    |
| 01/07/2563                                                                                        | 2563-1                                                                                                    | พส533 สรีรวิทยาขั้นสูงของพืชสวน          | ผลิตกรรมการเกษตร                                                                                                    | 6301302006                                                                                                    | ວີກรม ລັງງຼືຣັ່ญ                                                                                                    | ปริญญาโท<br>ปกดิ                                                                                                    | เชียงใหม่                                                                                                    | ผลิตกรรมการเกษตร                                                                                                    | พืชสวน                                                                                                    | 1700                                                                                                    |
| 01/07/2563                                                                                        | 2563-1                                                                                                    | พภ512 พระราชปรัชญา                       | ผลิตกรรมการเกษตร                                                                                                    | 6301417008                                                                                                    | พินณารักษ์<br>พันธุมาศ                                                                                                    | ปริญญาโท<br>สมทบ                                                                                                    | เชียงใหม่                                                                                                    | ผลิตกรรมการเกษตร                                                                                                    | การพัฒนาภูมิสังคมอย่าง<br>ยั่งยืน                                                                                                    | 3600                                                                                                    |
| 01/07/2563                                                                                        | 2563-1                                                                                                    | พภ512 พระราชปรัชญา                       | ผลิตกรรมการเกษตร                                                                                                    | 6301417003                                                                                                    | ธีรภาพ ปุสธรรม                                                                                                    | ปริญญาโท<br>สมทบ                                                                                                    | เชียงใหม่                                                                                                    | ผลิตกรรมการเกษตร                                                                                                    | การพัฒนาภูมิสังคมอย่าง<br>ยั่งยืน                                                                                                    | 3600                                                                                                    |
| 01/07/2563                                                                                        | 2563-1                                                                                                    | พภ512 พระราชปรัชญา                       | ผลิตกรรมการเกษตร                                                                                                    | 6301417006                                                                                                    | Peng<br>Sengmany                                                                                                    | ปริญญาโท<br>สมทบ                                                                                                    | เชียงใหม่                                                                                                    | ผลิตกรรมการเกษตร                                                                                                    | การพัฒนาภูมิสังคมอย่าง<br>ยั่งยืน                                                                                                    | 3600                                                                                                    |
| 01/07/2563                                                                                        | 2563-1                                                                                                    | พภ512 พระราชปรัชญา                       | ผลิตกรรมการเกษตร                                                                                                    | 6301417005                                                                                                    | บุญแทน จันทร์<br>แก้ว                                                                                                    | ปริญญาโท<br>สมทบ                                                                                                    | เชียงใหม่                                                                                                    | ผลิตกรรมการเกษตร                                                                                                    | การพัฒนาภูมิสังคมอย่าง<br>ยั่งยืน                                                                                                    | 3600                                                                                                    |
| 01/07/2563                                                                                        | 2563-1                                                                                                    | พภ512 พระราชปรัชญา                       | ผลิตกรรมการเกษตร                                                                                                    | 6301417013                                                                                                    | สนาสิริหมอก<br>แปง                                                                                                    | ปริญญาโท<br>สมทบ                                                                                                    | เชียงใหม่                                                                                                    | ผลิตกรรมการเกษตร                                                                                                    | การพัฒนาภูมิสังคมอย่าง<br>ยั่งยืน                                                                                                    | 3600                                                                                                    |
| 01/07/2563                                                                                        | 2563-1                                                                                                    | พภ512 พระราชปรัชญา                       | ผลิตกรรมการเกษตร                                                                                                    | 6301417014                                                                                                    | สมฤดี วงษ์วิริยะ<br>กุล                                                                                                    | ปริญญาโท<br>สมทบ                                                                                                    | เชียงใหม่                                                                                                    | ผลิตกรรมการเกษตร                                                                                                    | การพัฒนาภูมิสังคมอย่าง<br>ยั่งยืน                                                                                                    | 3600                                                                                                    |
| 01/07/2563                                                                                        | 2563-1                                                                                                    | พส591 สัมมนา 1                           | ผลิตกรรมการเกษตร                                                                                                    | 6301302008                                                                                                    | อภิชาติ เจริญ<br>เปรมปรีดิ์                                                                                                    | ปริญญาโท<br>ปกดิ                                                                                                    | เชียงใหม่                                                                                                    | ผลิตกรรมการเกษตร                                                                                                    | พืชสวน                                                                                                    | 700                                                                                                    |
| 01/07/2563                                                                                        | 2563-1                                                                                                    | พส591 สัมมนา 1                           | ผลิตกรรมการเกษตร                                                                                                    | 6301302006                                                                                                    | ວີກຣນ ລັງງຼີຣັ່ນູ                                                                                                    | ปริญญาโท<br>ปกติ                                                                                                    | เชียงใหม่                                                                                                    | ผลิตกรรมการเกษตร                                                                                                    | พืชสวน                                                                                                    | 700                                                                                                    |
| 01/07/2563                                                                                        | 2563-1                                                                                                    | พภ513 แนวคิดและทฤษฎีในพระราชด่าริ        | ผลิดกรรมการเกษตร                                                                                                    | 6301417008                                                                                                    | พินณารักษ์<br>พันธุมาศ                                                                                                    | ปริญญาโท<br>สมทบ                                                                                                    | เชียงใหม่                                                                                                    | ผลิตกรรมการเกษตร                                                                                                    | การพัฒนาภูมิสังคมอย่าง<br>ยั่งยืน                                                                                                    | 3600                                                                                                    |
| 01/07/2563                                                                                        | 2563-1                                                                                                    | พภ513 แนวคิดและทฤษฎีในพระราชด่าริ        | ผลิดกรรมการเกษตร                                                                                                    | 6301417003                                                                                                    | ธีรภาพ ปุสธรรม                                                                                                    | ปริญญาโท<br>สมทบ                                                                                                    | เชียงใหม่                                                                                                    | ผลิตกรรมการเกษตร                                                                                                    | การพัฒนาภูมิสังคมอย่าง<br>ยั่งยืน                                                                                                    | 3600                                                                                                    |
| 01/07/2563                                                                                        | 2563-1                                                                                                    | พภ513 แนวคิดและทฤษฎีในพระราชด่าริ        | ผลิดกรรมการเกษตร                                                                                                    | 6301417006                                                                                                    | Peng<br>Sengmany                                                                                                    | ปริญญาโท<br>สมทบ                                                                                                    | เชียงใหม่                                                                                                    | ผลิตกรรมการเกษตร                                                                                                    | การพัฒนาภูมิสังคมอย่าง<br>ยั่งยืน                                                                                                    | 3600                                                                                                    |
|                                                                                                   | เงิน คำลงหะเป<br>นสร้า<br>01/07/2563<br>01/07/2563<br>01/07/2563<br>01/07/2563<br>01/07/2563<br>01/07/2563<br>01/07/2563<br>01/07/2563<br>01/07/2563<br>01/07/2563<br>01/07/2563<br>01/07/2563<br>01/07/2563<br>01/07/2563<br>01/07/2563<br>01/07/2563 | <ul> <li>เงิน ตาลงพะเบียนร้ายา</li></ul> | <ul> <li>เงิน ตำลงพระเบียนว็ชาเรียน ระหว่างวันที่ 01/07/2563 - 01/07/2563 E</li> <li>รับเรี้น</li> <li>บีการ ชื่อริชา</li> <li>บักวรรรรรรรรรรรรรรรรรรรรรรรรรรรรรรรรรรรร</li></ul> | เงิน ตำลงพะเบียนริชาาเรียน ระหว่างวันที่ 01/07/2563 - 01/07/2563 Export To Excel           รับสร้าน<br>แต่ริจ         เจ้าของรัชา<br>ตักมา         เจ้าของรัชา           01/07/2563 2563-1         พส521 การปรับปรุงพันธุ์ที่ชสวนขั้นสูง 1         ผลิตกรรมการเกษตร           01/07/2563 2563-1         พส521 การปรับปรุงพันธุ์ที่ชสวนขั้นสูง 1         ผลิตกรรมการเกษตร           01/07/2563 2563-1         พส521 การปรับปรุงพันธุ์ที่ชสวนขั้นสูง 1         ผลิตกรรมการเกษตร           01/07/2563 2563-1         พส521 การปรับปรุงพันธุ์ที่ชสวนขั้นสูง 1         ผลิตกรรมการเกษตร           01/07/2563 2563-1         พส521 พรรราชปรัชญา         ผลิตกรรมการเกษตร           01/07/2563 2563-1         พก512 พรรราชปรัชญา         ผลิตกรรมการเกษตร           01/07/2563 2563-1         พก512 พรรราชปรัชญา         ผลิตกรรมการเกษตร           01/07/2563 2563-1         พก512 พรรราชปรัชญา         ผลิตกรรมการเกษตร           01/07/2563 2563-1         พก512 พรรราชปรัชญา         ผลิตกรรมการเกษตร           01/07/2563 2563-1         พก512 พรรราชปรัชญา         ผลิตกรรมการเกษตร           01/07/2563 2563-1         พก512 พรรราชปรัชญา         ผลิตกรรมการเกษตร           01/07/2563 2563-1         พก512 พรรราชปรัชญา         ผลิตกรรมการเกษตร           01/07/2563 2563-1         พก512 พรรราชปรัชญา         ผลิตกรรมการเกษตร           01/07/2563 2563-1         พก512 พรรราชปรัชญา         ผลิตกรรมการเกษตร | เงิน ตำลงพระเมียนวิชาเรียน ระหว่างวันที่ 01/07/2563 - 01/07/2563 Export To Excel           รับกี่ใน<br>แต่ริน         มีการ<br>สึกมา         เจ้าหลงวัชา<br>เกิดมา         ระโส่<br>เกิดการา           01/07/2563 2563-1         พส521 การปรับปรุงทันธุ์พันสวนขั้นสูง 1         ผลิตกรรมการเกษตร         6301302008           01/07/2563 2563-1         พส521 การปรับปรุงทันธุ์พันสวนขั้นสูง 1         ผลิตกรรมการเกษตร         6301302008           01/07/2563 2563-1         พส521 การปรับปรุงทันธุ์พันสุทันสวนขั้นสูง 1         ผลิตกรรมการเกษตร         6301302008           01/07/2563 2563-1         พส521 การปรับปรุงทันธุ์พันสุทันสวนขั้นสูง 1         ผลิตกรรมการเกษตร         6301302008           01/07/2563 2563-1         พส521 พรรรรมปรัชญา         ผลิตกรรมการเกษตร         630147008           01/07/2563 2563-1         พก512 พรรราชปรัชญา         ผลิตกรรมการเกษตร         6301417008           01/07/2563 2563-1         พก512 พรรราชปรัชญา         ผลิตกรรมการเกษตร         6301417008           01/07/2563 2563-1         พก512 พรรราชปรัชญา         ผลิตกรรมการเกษตร         6301417008           01/07/2563 2563-1         พก512 พรรราชปรัชญา         ผลิตกรรมการเกษตร         6301417008           01/07/2563 2563-1         พก512 พรรราชปรัชญา         ผลิตกรรมการเกษตร         6301417014           01/07/2563 2563-1         พก512 พรรรชปรัชญา         ผลิตกรรมการเกษตร         6301417018 | งั้น ตาลงพระเบียนวิชาเรียน ระหว่างวันที่ <b>01/07/2563 - 01/07/2563</b> Export To Excel<br><b>วันที่ใน</b> มีการ<br><b>นล้ะ</b><br><b>น้ำหองวิชา เริ่มสี</b><br><b>นี้การ</b><br><b>1</b> 01/07/2563 2563-1 พส521 การปรับปรุงทันธุ์พืชสวยขั้นสูง 1 ผลัดกรรมการเกษตร 630130200 ถึวลม สัฏธิรัญ<br>01/07/2563 2563-1 พส521 การปรับปรุงทันธุ์พืชสวยขั้นสูง 1 ผลัดกรรมการเกษตร 630130200 ถึวลม สัฏธิรัญ<br>01/07/2563 2563-1 พส521 การปรับปรุงทันธุ์พืชสวยขั้นสูง 1 ผลัดกรรมการเกษตร 630130200 ถึวลม สัฏธิรัญ<br>01/07/2563 2563-1 พส521 การปรับปรุงทันธุ์พืชสวยขั้นสูง 1 ผลัดกรรมการเกษตร 630130200 ถึวลม สัฏธิรัญ<br>01/07/2563 2563-1 พส521 พรราชปรัชญา ผลัดกรรมการเกษตร 630147000 ถึงกม สัฏธิรัญ<br>01/07/2563 2563-1 พก512 พรรราชปรัชญา ผลัดกรรมการเกษตร 6301417008 สังกาพ ปุสธรรม<br>01/07/2563 2563-1 พก512 พรรราชปรัชญา ผลัดกรรมการเกษตร 6301417008 สังกาพ ปุสธรรม<br>01/07/2563 2563-1 พก512 พรรราชปรัชญา ผลัดกรรมการเกษตร 6301417008 สังกาพ ปุสธรรม<br>01/07/2563 2563-1 พก512 พรรราชปรัชญา ผลัดกรรมการเกษตร 6301417008 สังกาพ ปุสธรรม<br>01/07/2563 2563-1 พก512 พรรราชปรัชญา ผลัดกรรมการเกษตร 6301417008 <sup>ส</sup> รษกาพ ปุสธรรม<br>01/07/2563 2563-1 พก512 พรรราชปรัชญา ผลัดกรรมการเกษตร 6301417008 <sup>ส</sup> บตา รัช<br>10/07/2563 2563-1 พก512 พรรราชปรัชญา ผลัดกรรมการเกษตร 6301417008 <sup>ส</sup> บตา รัช<br>10/07/2563 2563-1 พก512 พรรราชปรัชญา ผลัดกรรมการเกษตร 6301417008 <sup>ส</sup> บตา รัช<br>10/07/2563 2563-1 พก512 พรรราชปรัชญา ผลัดกรรมการเกษตร 6301417008 <sup>ส</sup> บต รัช<br>10/07/2563 2563-1 พก512 พรรราชปรัชญา ผลัดกรรมการเกษตร 6301417008 <sup>ส</sup> บต รัช<br>10/07/2563 2563-1 พก512 พรรราชปรัชญา ผลัดกรรมการเกษตร 6301417008 <sup>ส</sup> บต รัช<br>10/07/2563 2563-1 พก512 พรรราชปรัชญา ผลัดกรรมการเกษตร 6301417008 <sup>ส</sup> บตรี สับธิรญ<br>10/07/2563 2563-1 พก512 พรรราชปรัชญา ผลัดกรรมการเกษตร 6301417008 <sup>ส</sup> บต รัช<br>10/07/2563 2563-1 พก512 พรรราชปรัชญา ผลัดกรรมการเกษตร 630141701 <sup>ส</sup> บต รัช<br>10/07/2563 2563-1 พา512 พรรราชปรัญา<br>10/07/2563 2563-1 พา512 พรรราชปรัชญา ผลัดกรรมการเกษตร 6301417018 <sup>ส</sup> บต รัช<br>10/07/2563 2563-1 พา513 แนวสินแลนทุญชันพรรราชต่ารี ผลัดกรรมการเกษตร 6301417008 <sup>3</sup> กรณา ปุสธรรม<br>10/07/2563 2563-1 พา513 แนวล์ แลนการเชษตร 4301417008 <sup>3</sup> กรณา พรศรรญ <sup>3</sup> กรณา 3<br>พรต รัฐริญ 101/07/2563 2563-1 พ | งั้น ตำลงพระเมียนวิชาเรียน ระหว่างวันที่ 01/07/2563 - 01/07/2563 Export To Excel<br><mark>รับส์สัน สักรร</mark><br>01/07/2563 2563-1 พส521 การปริบปรุงพันธุ์พัชสวมขั้นสูง 1 ผลิตกรรมการเกษตร 6301302006 การม สัฏริชัน ปริญญาโท<br>1/07/2563 2563-1 พส521 การปริบปรุงพันธุ์พัชสวมขั้นสูง 1 ผลิตกรรมการเกษตร 6301302006 การม สัฏริชัน ปกติ<br>01/07/2563 2563-1 พส521 การปริบปรุงพันธุ์พัชสวมขั้นสูง 1 ผลิตกรรมการเกษตร 6301302006 การม สัฏริชัน ปกติ<br>01/07/2563 2563-1 พส521 การปริบปรุงพันธุ์พัชสวมขั้นสูง 1 ผลิตกรรมการเกษตร 6301302006 การม สัฏริชัน ปกติ<br>01/07/2563 2563-1 พส521 การปริบปรุงพันธุ์พัชสวมขั้นสูง 1 ผลิตกรรมการเกษตร 6301302006 การม สัฏริชัน ปกติ<br>01/07/2563 2563-1 พส521 พรราชปรัชญา ผลิตกรรมการเกษตร 6301417008 พันธารีส์ ปกติ<br>01/07/2563 2563-1 พกร.12 พรราชปรัชญา ผลิตกรรมการเกษตร 6301417008 พันธารีส<br>01/07/2563 2563-1 พกร.12 พรราชปรัชญา ผลิตกรรมการเกษตร 6301417008 ตั้นธารีส<br>01/07/2563 2563-1 พกร.12 พรราชปรัชญา ผลิตกรรมการเกษตร 6301417008 ตั้นธารีส<br>01/07/2563 2563-1 พกร.12 พรราชปรัชญา ผลิตกรรมการเกษตร 6301417008 ตั้นธารีส<br>01/07/2563 2563-1 พกร.12 พรราชปรัชญา ผลิตกรรมการเกษตร 6301417008 เมื่อมาน ปริญญาโท<br>01/07/2563 2563-1 พกร.12 พรราชปรัชญา ผลิตกรรมการเกษตร 6301417008 เมื่อรูญา มาพิ<br>01/07/2563 2563-1 พกร.12 พรราชปรัชญา ผลิตกรรมการเกษตร 6301417008 เมื่อรูญา มาพิ<br>01/07/2563 2563-1 พกร.12 พรราชปรัชญา ผลิตกรรมการเกษตร 6301417003 เมื่อริญาพบ มาพิ<br>01/07/2563 2563-1 พกร.12 พรราชปรัชญา ผลิตกรรมการเกษตร 6301417003 เมื่อริญาพบ มาพิ<br>01/07/2563 2563-1 พกร.12 พรราชปรัชญา ผลิตกรรมการเกษตร 6301417004 เมติ์ 5 ชาพบ มาพิ<br>01/07/2563 2563-1 พกร.12 พรราชปรัชญา ผลิตกรรมการเกษตร 6301417005 เมติ์ 5 พาษ มาพาม<br>01/07/2563 2563-1 พกร.12 พรราชปรัชญา ผลิตกรรมการเกษตร 6301417005 เมติ์ 5 ชาพบ มาพาม<br>01/07/2563 2563-1 พ.512 พรราชปรัชญา ผลิตกรรมการเกษตร 6301417005 สาทิส พมาม<br>01/07/2563 2563-1 พ.512 พรราชปรัชญา ผลิตกรรมการเกษตร 6301417005 สาทิส พมาม<br>01/07/2563 2563-1 พ.513 แนวคิตและพฤษฎิโนพรราชตรารี ผลิตกรรมการเกษตร 6301417008 พันธ์สาช ราพบ มาพาม<br>01/07/2563 2563-1 พ.513 แนวคิตและพฤษฎิโนพรราชตรารี ผลิตกรรมการเกษตร 6301417008 พันธ์สาช ราพบ มาพิ<br>01/07/2563 2563-1 | งงิน ตาลงพระเมียนวิชาเรียน ระหว่างวันท <b>ี่ 01/07/2563 - 01/07/2563</b> Export To Excel<br><b>วันที่ใน</b> <u>นี้ค</u> ุม<br><b>นี้การ</b><br><b>นี้การ</b><br><b>นี้การ</b><br><b>นี้การ</b><br><b>นี้การ</b><br><b>นี้การ</b><br><b>นี้การ</b><br><b>นี้การ</b><br><b>นี้การ</b><br><b>นี้การ</b><br><b>นี้การ</b><br><b>นี้การ</b><br><b>นี้การ</b><br><b>นี้การ</b><br><b>นี้กร</b><br><b>นี้การ</b><br><b>นี้กร</b><br><b>นี้กร</b><br><b>นนี้นร</b><br><b>นนี้นร</b><br><b>นนี้</b><br><b>นนี้นร</b><br><b>นนี้</b><br><b>นนี้</b><br><b>นนี้นร</b><br><b>นนี้</b><br><b>นนี้</b><br><b>นนี้นร</b><br><b>นนี้</b><br><b>นนี้นร</b><br><b>นนี้</b><br><b>นนี้</b> | งงิน ตาลงหมายมียนร้ายาเรียน ระหว่างวันที่ <b>01/07/2563 - 01/07/2563</b> Export To Excel<br><b>10</b> /07/256 2563 1 พ.ส521 การปรับปรุงทันธุ์พืชสวยขั้นสูง 1 ตลัดกรรมการเกษตร 630130200 อีก็มาล์ เจริญ ปริญญาโท เรียงไหม ตลัดกรรมการเกษตร<br>01/07/256 2563 1 พ.ส521 การปรับปรุงทันธุ์พืชสวยขั้นสูง 1 ตลัดกรรมการเกษตร 630130200 อีกรม ดัฐรัญ ปริญญาโท เรียงไหม ตลัดกรรมการเกษตร<br>01/07/256 2563 1 พ.ส521 การปรับปรุงทันธุ์พืชสวยขั้นสูง 1 ตลัดกรรมการเกษตร 630130200 รีกรม ดัฐรัญ ปริญญาโท เรียงไหม ตลัดกรรมการเกษตร<br>01/07/256 2563 1 พ.ส521 การปรับปรุงทันธุ์พืชสวยขั้นสูง 1 ตลัดกรรมการเกษตร 630130200 รีกรม ดัฐรัญ ปริญญาโท เรียงไหม ตลัดกรรมการเกษตร<br>01/07/256 2563 1 พ.ส521 พ.ส521 พ.สรวยายรัชญา ตลัดกรรมการเกษตร 630130200 รีกรม ดัฐรัญ ปริญญาโท เรียงไหม ตลัดกรรมการเกษตร<br>01/07/256 2563 1 พ.ส512 พระราชปรัชญา ตลัดกรรมการเกษตร 630147000 ที่หนารักษ์<br>01/07/256 2563 1 พ.ส512 พระราชปรัชญา ตลัดกรรมการเกษตร 630147000 รีกรม ดัฐรัญ ปริญญาโท เรียงไหม ตลัดกรรมการเกษตร<br>01/07/256 2563 1 พ.ส512 พระราชปรัชญา ตลัดกรรมการเกษตร 630147000 รีกรม พ.สรรรม<br>01/07/256 2563 1 พ.ส512 พระราชปรัชญา ตลัดกรรมการเกษตร 6301417000 รีกรม พ.สรรรม<br>01/07/256 2563 1 พ.ส512 พระราชปรัชญา ตลัดกรรมการเกษตร 630141700 รีกรม พ.สรรรม<br>01/07/256 2563 1 พ.ส512 พระราชปรัชญา ตลัดกรรมการเกษตร 630141700 สี่งาาพ ปุสรรรม<br>01/07/256 2563 1 พ.ส512 พระราชปรัชญา ตลัดกรรมการเกษตร 630141700 สูงกาพ ปุสรรรม<br>01/07/256 2563 1 พ.ส512 พระราชปรัชญา ตลัดกรรมการเกษตร 630141700 สี่งาาพ ปุสรรรม<br>01/07/256 2563 1 พ.ส512 พระราชปรัชญา ตลัดกรรมการเกษตร 630141700 สูงกาพ ปุสรรรม<br>01/07/256 2563 1 พ.ส512 พระราชปรัชญา ตลัดกรรมการเกษตร 630141700 สูงกาพ ปุสรรรม<br>01/07/256 2563 1 พ.ส512 พระราชปรัชญา ตลัดกรรมการเกษตร 630141700 สูงกาพ ปุสรรรม<br>01/07/256 2563 1 พ.ส512 พระราชปรัชญา ตลัดกรรมการเกษตร 630141700 สูงกาพ ประกาพ ปริญญาโท ยัยงาหม ตลัดกรรมการเกษตร<br>01/07/256 2563 1 พ.ส512 พระราชปรัชญา ตลัดกรรมการเกษตร<br>01/07/256 2563 1 พ.ส512 พระราชปรัชญา ผลิดกรรมการเกษตร 630141700 สูงกาพ พารม<br>01/07/256 2563 1 พ.ส513 แนวสาน 1 ผลดารมการเกษตร<br>01/07/256 2563 1 พ.ส513 พมาม 1 ผลดารมกรรกษตร ครมารเกษตร 630141700 สี่งนา พัญญาโทษตร 1.4899 1.1111 | <ul> <li>หัน คางงาะเมียนริษาเรียน ระพร่างวันที่ 01/07/2563 - 01/07/2563 Expert To Excel</li> <li>รับสีนั้ง ปีการ ชื่อร่าง พร่วย กระบริษายร่างรับสามารถ คระบรรรรรรรรรรรรรรรรรรรรรรรรรรรรรรรรรรร</li></ul> |

### 6. ให้ทำการ export ข้อมูล เป็น excel และนำข้อมูลไปใช้ต่อได้

#### <u>หมายเหตุ</u>

ให้สังเกตใน<u>ช่อง "วิทยาเขต" กับช่อง "เจ้าของวิชา"</u> เนื่องจากอาจมีการนำรหัสวิชาของคณะที่อยู่ภายใต้วิทยา เขตเซียงใหม่ไปใช้ ในวิทยาเขตแพร่และชุมพร ฉะนั้น ให้ทำการ Recheck ก่อนนำข้อมูลไปใช้ (เช่น วิทยาเขต แพร่ แต่เจ้าของรายวิชาเป็นคณะผลิตฯ หากพบให้ทำการแก้ไขในช่องเจ้าของรายวิชาเป็นแม่โจ้-แพร่ฯ เป็นต้น)